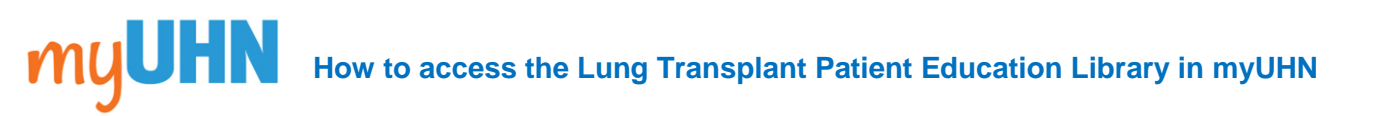

1. Log in to the myUHN patient portal.

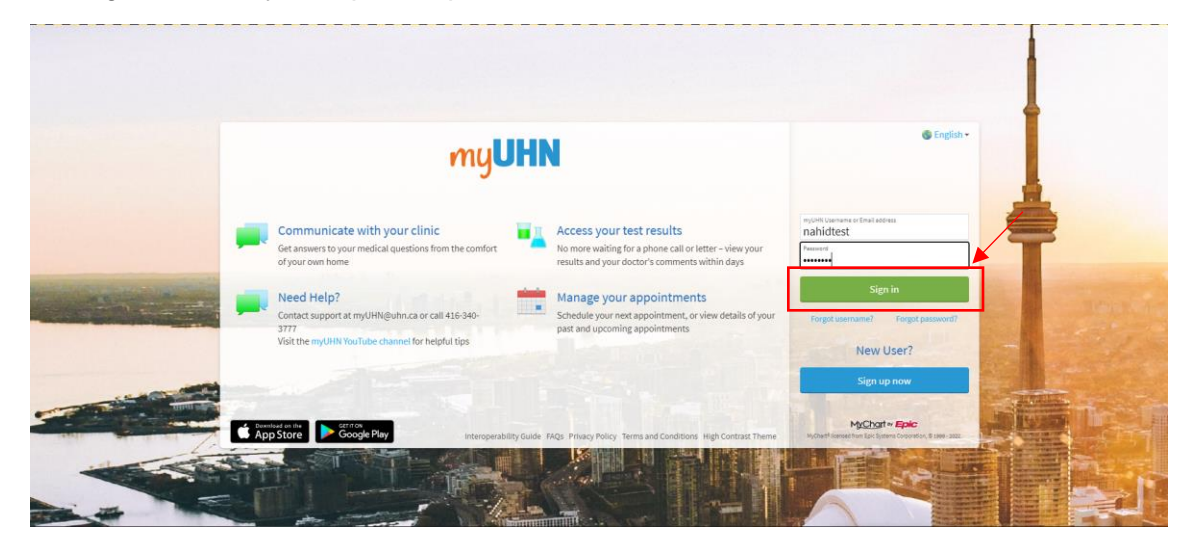

2. Select the 'Menu' button at the top of the screen.

| myUHN                                                                                                    | M <u>yCharf</u><br>∾ <b>Epic</b> S - E≯ Logout |
|----------------------------------------------------------------------------------------------------|------------------------------------------------|
| 😝 Menu 🔁 Visits 🖾 Messages 🎯 To Do 🏽 View Care Team                                                                                                    | Nahid -                                        |
| Welcome!                                                                                                    |                                                |
| ✓ 1 task left for today                                                                                                    |                                                |
| Completed 1 questionnaire task                                                                                                    | Viewtasks                                      |
| Stay up to date on your COVID-19 status with test results and more.                                                                                                    | View status                                    |
|                                                                                                    | Dismiss                                        |
| I After Visit Summary                                                                                                    |                                                |
| Mon 月 TG-Transplant Lung Clinic                                                                                                    |                                                |
| Oct R with Nurse Nurse T                                                                                                    | View summary                                   |
| 1 past task to review.                                                                                                    | View past tasks                                |
| You can access your records from all your healthcare organizations. Organizations where you receive care may have been recently added. To link accounts, try searching for clinics or hospitals you have visited. |                                                |
|                                                                                                    | Learn more                                     |
|                                                                                                    | Dismiss                                        |

3. Scroll down the menu and select the '**Patient Education**' button. It should be located under the '**Resources**' section.

| Menu                      |                                                                                                    | MyCharl         |  |
|---------------------------|----------------------------------------------------------------------------------------------------|-----------------|--|
| Q Search the menu         |                                                                                                    |                 |  |
| T Insurance Summary       | 🔒 its 🖾 Messages 🧭 To Do 🛞 View Care Team                                                                              | Nahid 🗸         |  |
| 🔂 Referrals               |                                                                                                    |                 |  |
| Sharing                   |                                                                                                    |                 |  |
| 🔁 Sharing Hub             | oday                                                                                                    |                 |  |
| 🚑 Request Proxy Access    | 2 1 questionnaire task                                                                                                 |                 |  |
| 😵 Share Everywhere        |                                                                                                    | View tasks      |  |
| ℓ Link My Accounts        | - Card                                                                                                    |                 |  |
| Resources                 | n your COVID-19 status with test results and more.                                                                     | View status     |  |
| Search Medical Library    |                                                                                                    | Dismiss         |  |
| Research Studies          |                                                                                                    | Distilliss      |  |
| Patient Education         | Imary                                                                                                    |                 |  |
| Account Settings          |                                                                                                    |                 |  |
| 2 Personal Information    | isplant Lung Clinic                                                                                                    |                 |  |
| Security Settings         | rse Nurse T                                                                                                    | View summary    |  |
| 🞸 Personalize             |                                                                                                    |                 |  |
| 🚖 Change Your Shortcuts   | iew.                                                                                                    | View past tasks |  |
| 📮 Linked Apps and Devices |                                                                                                    |                 |  |
| Communication Preferences | our records from all your healthcare organizations. Organizations where you receive care may have been recently added. |                 |  |
| Other Preferences         | try searching for clinics of hospitals you have visited.                                                               |                 |  |
| Back to the Home Page     |                                                                                                    | Learn more      |  |
|                           |                                                                                                    | Dismiss         |  |

4. Under 'Lung Transplant Resource Library', select the 'Open Education' button.

| myUHN                                                                                                    | M <u>yChar</u> t<br>⊮ <b>Epic</b> & - ⊡+Logout |  |
|----------------------------------------------------------------------------------------------------|------------------------------------------------|--|
| Menu 🗔 Visits 🖾 Messages 🎯 To Do 🎇 View Care Team                                                                                                    | Nahid -                                        |  |
| Keru     Visit     Visit     Messages     O     No     No | Nobid •                                        |  |
|                                                                                                    |                                                |  |

5. You are now able to view each page in the patient education library. Select on a page to view it.

| my <b>UHN</b>                                                                                                    | MycChart<br>∾ <b>Epic</b> e Streen Et Logout |
|----------------------------------------------------------------------------------------------------|----------------------------------------------|
| Menu 🗔 Visits 🖾 Messages 🎯 To Do 🛞 View Care Team                                                                                 | N Nahid -                                    |
| Back to all education     Lung Transplant Resource Library     Elitrary     Elitrary     D of 82 pages     O of 82 pages reviewed |                                              |
| Video Library<br>Spages                                                                                                    |                                              |
| Health Complications Following Transplantation                                                                                    | >                                            |
| Infection after Transplantation                                                                                                   | >                                            |
| Lifestyle Adaptations for Transplant Patients                                                                                     | >                                            |
| Rejection Following Transplantation                                                                                               | >                                            |
| COPD: Exercises for Easier Breathing                                                                                              | >                                            |
| <ul> <li>Getting the Call to Come for Transplant</li> <li>Spages</li> </ul>                                                       |                                              |
|                                                                                                    |                                              |
| Physiotherapy: Outpatient Exercise Videos<br>8 pages                                                                              |                                              |
| The Lung Transplant Surgery<br>1 page                                                                                             |                                              |
| ✓ The Hospital Stay After Transplant<br>8 pages                                                                                   |                                              |
| ✓ The Spirometer<br>Spages                                                                                                    |                                              |
| Physiotherapy: Guide to Exercising After Your Transplant                                                                          |                                              |

6. Once you have finished reading a page, select the '**Next page**' button to go to the next page. Select the '**Previous page**' button to go back a page. Select the '**Back to the home page**' button if you would like to exit the patient education library and return to the myUHN home page.

| myUHN                                                                                                    | M <u>yChart</u><br>** <b>Epic</b> |  |
|----------------------------------------------------------------------------------------------------|-----------------------------------|--|
| 😝 Menu 💿 Visits 🖾 Messages 🎯 To Do 🏽 Wew Care Team                                                                 | Nahid 🗸                           |  |
| <ul> <li>Table of contents</li> <li>Lung Transplant Resource Library</li> <li>Page 3 of 52</li> </ul>              | ¢                                 |  |
| Lifestyle Adaptations for Transplant Patients                                                                      |                                   |  |
| Watch<br>Watch this video to learn about potential lifestyle changes you will need to make as a transplant patient |                                   |  |
| Next page Previous page Back to the home page                                                                      |                                   |  |